# Trinity College London Centre Portal Guidelines

ESOL Skills for Life: Enrol Reading and Writing Candidates

Trinity Online Centre portal web address:

www.trinitycollege.co.uk/portal

## Enrol Reading and Writing candidates

When you log-in to the Trinity portal you will be taken to your Home page (below).

#### Important:

If you are re-enrolling existing candidate's (ie candidates with a prior exam history with Trinity) you should join them to their existing candidate ID number. If the candidates are not enrolled under one candidate ID for all parts of their exam, they will NOT receive an all modes certificate.

Home Centre Details Forecasts/Bookings Enrolments Exam Sessions Candidates & Contacts

|                                                                                                |                |                  | Welcom<br>P<br>Monday, | ne to Trinity Or<br>aul Newman<br>December 08, | nline<br>, 2014               |                |                                                                                                    |
|------------------------------------------------------------------------------------------------|----------------|------------------|------------------------|------------------------------------------------|-------------------------------|----------------|----------------------------------------------------------------------------------------------------|
| / Actions                                                                                      | My Recent Enro | lments           |                        |                                                |                               | 1 - 5 of 5     | Quick Links                                                                                                    |
| Book a SfL Reading or SfL Writing                                                              | Order 🚔        | Status 🚔         | Exam Date 🚔            | Centre 🚔                                       | Centre Number 🚔               | Subject Area 🚔 | My candidates                                                                                                    |
| exam date                                                                                      | 1-436706732    | Ready to Deliver | 25/12/2014 09:00:00    | SfL Test Centre 2                              | 57491                         | UK ESOL        | 1                                                                                                    |
| Enter condidator for an existing                                                               | 1-436740536    | Open             | 15/12/2014 09:00:00    | SfL Test Centre 2                              | 57491                         | UK ESOL        | My forecasts                                                                                                    |
| SfL Reading or SfL Writing                                                                     | 1-436740526    | Open             | 15/12/2014 09:00:00    | SfL Test Centre 2                              | 57491                         | UK ESOL        |                                                                                                    |
| booking                                                                                        | 1-436706887    | Submitted        | 24/12/2014 09:00:00    | SfL Test Centre 2                              | 57491                         | UK ESOL        | My orders                                                                                                    |
|                                                                                                | 1-436706847    | Open             | 24/12/2014 09:00:00    | SfL Test Centre 2                              | 57491                         | UK ESOL        | ]                                                                                                    |
| Book a SfL Speaking and<br>Listening exam                                                      | My Messages    | New Delete C     | Query                  | △ Last lindate                                 | From $\bigcirc$ To $\bigcirc$ | No Records     | My exam sessions<br>Provides access to – timetabling,<br>exam materials, examiner<br>biographies & examiner visits |
| Manage enrolments for an<br>existing SfL Speaking & Listening<br>exam<br>Add Teacher/Applicant |                |                  | Updated V              |                                                |                               |                | My results                                                                                                    |
| Print labels                                                                                   |                |                  |                        |                                                |                               |                |                                                                                                    |
|                                                                                                |                |                  |                        |                                                |                               |                |                                                                                                    |

- 1. From the Actions box, click on Enter candidates for an existing SfL Reading or SfL Writing booking.
- 2. Click on the **selection widget** to launch a list of your booking orders. Highlight the correct date that has been pre-booked by clicking on the arrow on the left hand side, click **OK**, and click **Finish**.

|                                       |                       | ſ            | 🏉 Pie    | :k Booking - W        | /indows I      | nternet          | _ 0 <mark>_</mark> ×                                       | 3 |
|---------------------------------------|-----------------------|--------------|----------|-----------------------|----------------|------------------|------------------------------------------------------------|---|
| Select SfL Reading or Writing Booking |                       |              |          | -                     |                | 1                | - 1 of 1                                                   | ^ |
|                                       | Please pick the examp | ate for whic |          | Booking 📥<br>Number 💛 | Exam<br>Suite  | Exam △<br>Date ▽ | $Status \mathop{\bigtriangledown}\limits^{\bigtriangleup}$ |   |
|                                       |                       |              | >        | 1-<br>437189335       | SfL<br>Reading | 29/12/2014       | Request<br>Approved                                        |   |
|                                       | Previous Next ▶ Fini  | sh Cancel    |          |                       |                | OK               | Cancel                                                     |   |
|                                       |                       |              | <u> </u> |                       |                |                  |                                                            |   |

3. This will take you into the order, into the 'Candidate Enrolment' tab (The order number will be displayed in the top left hand corner). There are two ways to input enrolments – either, by entering candidates one by one directly into the system or, by using the 'mass enrolment spreadsheet' (see *step 4* for instructions on how to enrol candidates on a 'mass enrolment spreadsheet').

| Home Bookings      | Enrolments Examine                                                     | r Visits Centre Details   | lessages Candida       | tes Results   | Enquiry /              | Address Labe        | ls        |      |          |                  |                |            | Ŭ       |  |
|--------------------|------------------------------------------------------------------------|---------------------------|------------------------|---------------|------------------------|---------------------|-----------|------|----------|------------------|----------------|------------|---------|--|
| Order: 1-4366553   | order: 1-43665531 Edit Submit Invoice Process Order Timetable Complete |                           |                        |               |                        |                     |           |      |          |                  |                |            |         |  |
| Order Details      |                                                                        |                           |                        | Comr          | ment                   |                     |           | Tota | al Price |                  |                |            |         |  |
| Subject Area:      | Music                                                                  | Requested Start Date:     | 23/04/2012             |               |                        |                     |           |      |          |                  |                |            |         |  |
| Venue:             |                                                                        | Requested End Date:       | 24/04/2012             |               | Timetab                | led:                |           |      |          |                  |                |            |         |  |
| Venue Number:      |                                                                        | Examiners Requested:      | 1                      |               |                        |                     |           |      |          |                  |                |            |         |  |
| Status:            | Open                                                                   |                           |                        |               |                        |                     |           |      |          |                  |                |            |         |  |
| Processing Status: |                                                                        |                           |                        |               |                        |                     |           |      |          |                  |                |            |         |  |
| Candidate E        | nrolment Enrolment                                                     | Details Attachments Exami | ner Visits   Written E | xam Events    | Tasks                  |                     |           |      |          |                  |                |            |         |  |
| Mass Enrolment     |                                                                        |                           |                        |               |                        |                     |           |      |          |                  |                |            |         |  |
| 🔘 New 🗙 Delete     | 🏷 Clear Candidate                                                      | Download Spreadsheet -    | 🔚 Save Enrolm          | ents          |                        |                     |           |      |          |                  |                |            |         |  |
| Status             | First Name                                                             | Middle Name               | Last Name              | Date of Birth | Existing<br>Candidate? | Candidate<br>Number | Ethnicity | Sex  | ULN      | Ensemble<br>Name | External<br>ID | Exam Suite | Product |  |
| 1 New              |                                                                        |                           |                        |               | ?                      |                     |           |      |          |                  |                |            |         |  |
|                    |                                                                        |                           |                        |               | 1                      |                     |           |      |          |                  |                |            |         |  |

i. To enrol candidates one by one click **New**. This will create the first line for your entries.

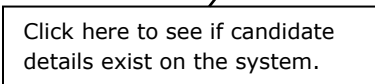

- Enter the Candidate details, First Name, Last Name and Date of Birth. You have the option to choose 'Unknown' from the calendar if the candidate has not provided a date of birth.
- To add an existing candidate that has been previously enrolled, enter the candidates name and date of birth then click on the question mark under the 'Existing Candidate?' column.
- If you are re-enrolling existing candidate's (ie candidates with a prior exam history with Trinity) you should join them to their existing candidate ID number. If the candidates are not enrolled under one candidate ID for all parts of their exam, they will NOT receive an all modes certificate.
- Select the Exam suite and the Product for each candidate from the drop down menu.

| Order: 1-4372076   | 06 Edit Subr      | nit Timetable Complete       |               |                        |                     |           |        |     |                  |                       |          |                   | 🚺 12 of | 12+ 🕨 |
|--------------------|-------------------|------------------------------|---------------|------------------------|---------------------|-----------|--------|-----|------------------|-----------------------|----------|-------------------|---------|-------|
| Order Details      | T T               |                              |               |                        | Con                 | nment     |        |     | Total Pri        | œ                     |          |                   |         |       |
| Centre Number:     | 57491             | Requested Start Date         | 29/12/2014    |                        |                     |           |        |     | £30.00           |                       |          |                   |         |       |
| Subject Area:      | UK ESOL           | Requested End Date           | 29/12/2014    |                        |                     | Timeta    | abled: |     | $\mathbf{i}$     |                       |          |                   |         |       |
| Venue:             | Venue 4           | Examiners Requested          | 1             |                        |                     |           |        |     |                  |                       |          |                   |         |       |
| Venue Number:      | 1-436464160       | Total Exam Duration          | 0 Day, 0 Hour | and 45 Minute          | s                   |           |        |     |                  | $\mathbf{\mathbf{N}}$ |          |                   |         |       |
| Status:            | Invoiced          | Written Exam Date            | 29/12/2014    |                        |                     |           |        |     |                  | $\backslash$          |          |                   |         |       |
| Processing Status: | Invoiced          | Processed Lines              |               |                        |                     |           |        |     |                  |                       |          |                   |         |       |
| andidate Enrolment | Update Order Dez  | ils Attachments Examiner Vis | its Written I | Exam Events            | Tasks               |           |        |     |                  |                       |          |                   |         |       |
| Mass Enrolment     |                   |                              |               |                        |                     |           |        |     |                  |                       |          |                   |         |       |
| 📀 New 🗙 Delete     | 🏷 Clear Candidate | 🐮 Download Spreadsheet 👻     | Save          | Enrolments             |                     |           |        |     |                  |                       |          |                   |         |       |
| First Name         | Middle Nam        | e Last Name                  | Date of Birth | Existing<br>Candidate? | Candidate<br>Number | Ethnicity | Gender | ULN | Ensemble<br>Name | External<br>ID        | Exam Su  | ite               | Product |       |
| Paul               |                   | newman                       | 15/08/1990    | ?                      |                     |           |        |     |                  |                       | SfL Read | ling              |         | ~     |
|                    |                   |                              |               |                        |                     |           |        |     |                  |                       |          | SfL Reading Entry | 1       |       |
|                    |                   |                              |               |                        |                     |           |        |     |                  |                       |          | SfL Reading Entry | 2       |       |
|                    |                   |                              |               |                        |                     |           |        |     |                  |                       |          | SfL Reading Entry | 3       |       |
|                    |                   |                              |               |                        |                     |           |        |     |                  |                       |          | Sit Reading Level | 1       |       |

• Once all candidate enrolments have been made, click **Save Enrolments** and then click **Submit**. Please note, only submit the order once all candidates have been enrolled. As long as you save the candidates details you can come away from the order without submitting.

- Once you have entered your candidates, go to step 5
- 4. To enter candidates using the 'mass enrolment spreadsheet' click **Download Spreadsheet** and select **UK ESOL** from the drop down box.

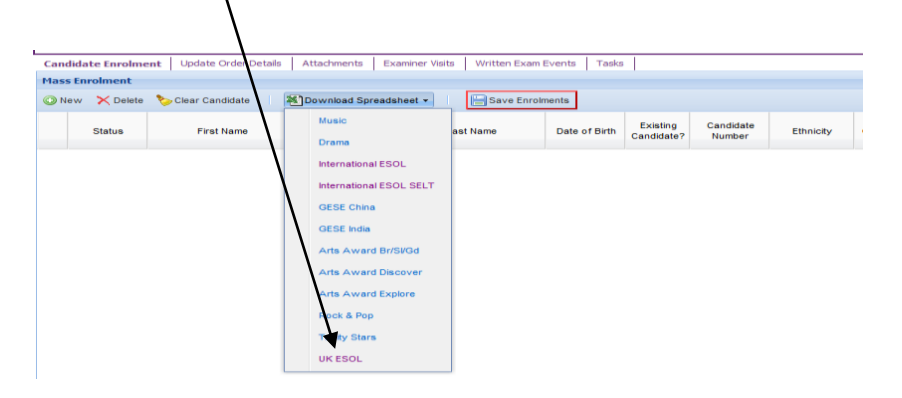

| 1  | Т                 |              | Y           | UK ESOL   | Enrolme                    | nt S              | Sprea          | adsheet Template           |         |            |             |                 |     |       |         |      |                |              |                                                                              |
|----|-------------------|--------------|-------------|-----------|----------------------------|-------------------|----------------|----------------------------|---------|------------|-------------|-----------------|-----|-------|---------|------|----------------|--------------|------------------------------------------------------------------------------|
| з  | COL               | LLEGE LONDON | -           |           |                            |                   |                |                            |         |            |             |                 |     |       |         |      |                |              |                                                                              |
|    | #                 | First Name   | Middle Name | Last Name | Date of Birth              | #                 | #              | Ethnicity                  | Gender  |            | ULN         | Ensembl<br>Name | le  | Exte  | ernal I | D    | Exam S         | Suite        | Examination/ Product Name                                                    |
| 4  | Leav<br>e<br>Blan |              |             |           | dd/mm/yyyy<br>or 'Unknown' | Leav<br>e<br>Blan | Leave<br>Blank | Select from values in cell | M / F   | H          | f known     |                 |     |       |         |      | select from va | dues in cell | Select from values in Cell or<br>see values in 'List of<br>Examinations' Tab |
| 6  |                   |              |             |           |                            |                   |                |                            | J. Drag |            |             |                 |     | _     |         |      | iments" w      | ebpage J     |                                                                              |
| 7  |                   | Paul         |             | Newman    | 15/08/1990                 |                   |                | White, British             | M       | Cali       | ibri - 11   | - A Λ           | Č 🦉 | - 3   | - %     | ,    | ✓ ading        | copuge o     | SfL Reading Entry 1                                                          |
| 8  |                   | Jaume        |             | Badia     | 15/08/1990                 |                   |                | Prefer not to specify      | м       | в          | I 🔳 🖽       | - 3-            | Α   | ÷.,   | *.0 ·   | 00 🗉 | riting         |              | SfL Writing Entry 1                                                          |
| 9  |                   | Teija        |             | Laurie    | 15/08/1990                 |                   |                | Other, Other               | F       | -          |             | _               | -   | · · · | 100 9   | 5    | TL Reading     |              | SfL Reading Entry 2                                                          |
| 10 | _                 | Sarah        |             | Lallemand | 15/08/1990                 |                   |                | White, Other               | F       | V          | C.A.        |                 |     | _     |         |      | riting         |              | SfL Writing Entry 2                                                          |
| 11 | _                 |              |             |           |                            |                   |                |                            |         | 8          | cus         |                 |     |       |         |      |                |              |                                                                              |
| 12 |                   |              |             |           |                            |                   |                |                            |         | 1-23       | Сору        |                 |     |       |         |      |                |              |                                                                              |
| 13 |                   |              |             |           |                            |                   |                |                            |         | 2          | Paste       |                 |     |       |         |      |                |              |                                                                              |
| 14 |                   |              |             |           |                            |                   |                |                            |         |            | Paste Speci | al              |     |       |         |      |                |              |                                                                              |
| 15 |                   |              |             |           |                            |                   |                |                            |         |            | Terret      |                 |     |       |         |      | _              |              |                                                                              |
| 16 |                   |              |             |           |                            |                   |                |                            |         |            | Insert      |                 |     |       |         |      |                |              |                                                                              |
| 17 |                   |              |             |           |                            |                   |                |                            |         |            | Delete      |                 |     |       |         |      |                |              |                                                                              |
| 18 |                   |              |             |           |                            |                   |                |                            |         |            | Clear Conte | ents            |     |       |         |      |                |              |                                                                              |
| 19 |                   |              |             |           |                            |                   |                |                            |         | <b>197</b> | Format Cell | s               |     |       |         |      |                |              |                                                                              |
| 20 |                   |              |             |           |                            |                   |                |                            |         |            | Daw Haigh   |                 |     |       |         |      |                |              |                                                                              |
| 22 |                   |              |             |           |                            |                   |                |                            |         |            | Now Heigh   |                 |     |       |         |      |                |              |                                                                              |
| 23 |                   |              |             |           |                            |                   |                |                            |         |            | Hide        |                 |     |       |         |      |                |              |                                                                              |
| 24 |                   |              |             |           |                            |                   |                |                            |         |            | Unhide      |                 |     |       |         |      |                |              |                                                                              |

- Enter your candidate details onto the spreadsheet, all columns highlighted in pink must be completed (fields for Gender, Exam Name and Examination Product have drop down menus).
- Alternatively, you can add the Candidate number, Exam Suite and Examination Name/Product only into the mass enrolment spreadsheet.

| 1<br>2<br>3 | COL   |            | Υ           | UK ESOL   | Enrolme       | nt S  | Spreadsheet      | Template                   |              |        |                   |                  |                 |                            |                              |                 |                |
|-------------|-------|------------|-------------|-----------|---------------|-------|------------------|----------------------------|--------------|--------|-------------------|------------------|-----------------|----------------------------|------------------------------|-----------------|----------------|
| 4           | #     | First Name | Middle Name | Last Name | Date of Birth | #     | Candidate Number | Ethnicity                  | Gend         | er     | ULN               | Ensemble<br>Name | External ID     | Exam Suite                 | Examination/ Product<br>Name | Product<br>Code | Minin<br>Age V |
|             | Leave |            |             |           | dd/mm/yyyy    | Leave | Leave Blank      |                            | M/           | F      | If known          |                  |                 |                            | Select from values in Cell   |                 | Y or N         |
|             | Blank |            |             |           | or 'Unknown'  | Blank |                  |                            |              |        |                   |                  |                 | Select from values in      | or see values in 'List of    |                 |                |
| 5           |       |            |             |           |               |       |                  | Select from values in cell |              |        |                   |                  |                 | cell                       | Examinations' Tab            |                 |                |
| 6           |       |            |             |           |               |       |                  |                            | ↓ Drag & dra | p or c | opy & paste the f | following ro     | ws to the "Enro | 'ments" webpage \downarrow |                              |                 |                |
| 7           |       | Joe        |             | Bloggs    | 10/02/1990    |       |                  |                            | M            |        |                   |                  |                 | SfL Speaking & Listening   | L Speaking & Listening Entry | /2              |                |
| 8           |       |            |             |           |               |       | 1-437077434      |                            |              |        |                   |                  |                 | SfL Speaking & Listening   | L Speaking & Listening Entry | /2              |                |
| 9           |       |            |             |           |               |       |                  |                            |              |        |                   |                  |                 |                            |                              |                 |                |
| 10          |       |            |             |           |               |       |                  |                            |              |        |                   |                  |                 |                            |                              |                 |                |
| 11          |       |            |             |           |               |       |                  |                            |              |        |                   |                  |                 |                            |                              |                 |                |
| 12          |       |            |             |           |               |       |                  |                            |              |        |                   |                  |                 |                            |                              |                 |                |

This will populate the correct candidate information into the candidate enrolment section of the portal. This is a simple way to join your existing candidate records.

- When you have entered all candidates to the spreadsheet you need to highlight all rows populated (making sure that you copy the entire row, including all blank cells).
- Copy and paste the highlighted rows to the exam portal Mass Enrolment area.

| 4ass Er | nrolment |                   |                    |               |               |                        |                     |                          |        |     |                  |                |             |       | ł. |
|---------|----------|-------------------|--------------------|---------------|---------------|------------------------|---------------------|--------------------------|--------|-----|------------------|----------------|-------------|-------|----|
| 🕑 New   | × Delete | 🏷 Clear Candidate | X Download Spreads | neet - 📔 Save | Enrolments    |                        |                     |                          |        |     |                  |                |             |       |    |
|         | Status   | First Name        | Middle Name        | Last Name     | Date of Birth | Existing<br>Candidate? | Candidate<br>Number | Ethnicity                | Gender | ULN | Ensemble<br>Name | External<br>ID | Exam Suite  |       |    |
| 1       | Invoiced | Paul              | 6                  | ewman         | 15/08/1990    | ٢                      | 1-437235681         | ٢                        | ۲      |     |                  |                | SfL Reading | 🖻 SfL | R  |
| 2       |          | Paul              |                    | Newman        | 15/08/1990    | ?                      |                     | White, British           | м      |     |                  |                | SfL Reading | SfL   | R  |
| 3       |          | Jaume             |                    | Badia         | 15/08/1990    | 0                      |                     | Prefer not to<br>specify | м      |     |                  |                | SfL Writing | SfL   | ۷. |
| 4       |          | Teija             |                    | Laurie        | 15/08/1990    | ?                      |                     | Other, Other             | F      |     |                  |                | SfL Reading | SfL   | R  |
| 5       |          | Sarah             | Undo               | Lallemand     | 15/08/1990    | ?                      |                     | White, Other             | F      |     |                  |                | SfL Writing | SfL   | ۰. |
|         |          |                   | Cut                |               |               |                        |                     |                          |        |     |                  |                |             |       |    |
|         |          |                   | Copy               |               |               |                        |                     |                          |        |     |                  |                |             |       |    |
|         |          |                   | Paste              |               |               |                        |                     |                          |        |     |                  |                |             |       |    |
|         |          |                   | Delete             |               |               |                        |                     |                          |        |     |                  |                |             |       |    |
|         |          |                   | Select All         |               |               |                        |                     |                          |        |     |                  |                |             |       |    |

• Existing Candidates - You will have the option to choose previously enrolled candidates. To do this, once you have uploaded the spreadsheet, click on the question mark under the **Existing Candidate?** column. If the candidate exists from a previous enrolment, then select that record from the drop down menu.

If you are re-enrolling existing candidate's (ie candidates with a prior exam history with Trinity) you should join them to their existing candidate ID number. If the candidates are not enrolled under one candidate ID for all parts of their exam, they will NOT receive an all modes certificate.

| ler: 1-4372076     | D6 Edit Submit       | Timetable Complete   |                      |                 |                        |                        |                          |        |            |                  |                |             | 1 of 1 | 1+ 🕨 |
|--------------------|----------------------|----------------------|----------------------|-----------------|------------------------|------------------------|--------------------------|--------|------------|------------------|----------------|-------------|--------|------|
| rder Details       | •                    |                      |                      |                 | Comment                |                        |                          | Тс     | otal Price |                  |                |             |        |      |
| Centre Number:     | 57491                | Requested Start D    | ate: 29/12/2014      |                 |                        |                        |                          | £3     | 0.00       |                  |                |             |        |      |
| Subject Area:      | UK ESOL              | Requested End C      | ate: 29/12/2014      |                 |                        | Timetabled:            |                          |        |            |                  |                |             |        |      |
| Venue:             | Venue 4              | Examiners Reques     | ted: 1               |                 |                        |                        |                          |        |            |                  |                |             |        |      |
| Venue Number:      | 1-436464160          | Total Exam Dura      | ion: 0 Day, 0 neur a | and 45 Minutes  |                        |                        |                          |        |            |                  |                |             |        |      |
| Status:            | Re-opened            | Written Exam D       | ate: 29/12/2014      |                 |                        |                        |                          |        |            |                  |                |             |        |      |
| Processing Status: |                      | Processed Li         | ies:                 | $\sim$          |                        |                        |                          |        |            |                  |                |             |        |      |
| idate Enrolment    | Update Order Details | Attachments Examine  | Visits Written Ex    | am Events Tasks |                        |                        |                          |        |            |                  |                |             |        |      |
| s Enrolment        |                      |                      |                      |                 | ```                    |                        |                          |        |            |                  |                |             |        |      |
| New 🗙 Delete       | 🏷 Clear Candidate    | Download Spreadsheet | - Save I             | Enrolments      |                        |                        |                          |        |            |                  |                |             |        |      |
| Status             | First Name           | Middle Name          | Last Name            | Date of Birth   | Existing<br>Candidate? | Candidate<br>Number    | Ethnicity                | Gender | ULN        | Ensemble<br>Name | External<br>ID | Exam Suite  |        |      |
| Invoiced G         | Paul                 | ۵                    | newnan               | 15/08/1990      | ٢                      | <u>⊂</u> 1-437235681 ⊆ |                          |        |            |                  |                | SfL Reading | ۲      | Sf   |
| 6                  | ) paul               | david 🙆              | newman               | 15/08/1990      | ٢                      | <u>©</u> 1-436191601 🧯 |                          | 🖲 M    |            | _                |                | SfL Reading |        | St   |
|                    | Jaume                |                      | Badia                | 15/08/1990      |                        |                        | Prefer not to<br>specify | М      |            |                  |                | SfL Writing |        | S    |
|                    | Теіја                |                      | Laurie               | 15/08/1990      | ?                      |                        | Other, Other             | F      |            |                  |                | SfL Reading |        | St   |
|                    | Sarah                |                      | Lallemand            | 15/08/1990      | (?)                    |                        | White, Other             | F      |            |                  |                | SfL Writing |        | S    |

5. Click **Save Enrolments** to save all candidate details, once saved Click **Submit** to submit your order.

### Your candidates are now enrolled for the Reading and/or Writing exam.

## Candidate enrolment - Hints & Tips

- Candidate names When you enter your candidate names you must make sure that the spelling is correct. The names that you enter here will be printed onto both the exam paperwork and certificate.
- Date of Birth When you enter the date of birth you must use the following format, DD/MM/YYYY.
- Gender When entering candidate gender you should use the drop down menu from the spreadsheet.
- Exam Suite When entering Exam Suite you should use the drop down menu from the spreadsheet.
- Exam Name When entering Examination Name you should use the drop down menu from the spreadsheet.
- If you are re-enrolling existing candidate's (ie candidates with a prior exam history with Trinity) you should join them to their existing candidate ID number. If the candidates are not enrolled under one candidate ID for all parts of their exam, they will NOT receive an all modes certificate.